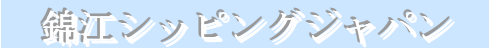

# ACL/Web BL Instruction

サービス開始

- ・ 選択式の各種コード
- ・ 過去のデータを再利用可能
- ・ 受け付けた ACL 情報は B/L DRAFT として PDF ファイルで返信
- ・ 入力途中のデータを下書きとして保存可能
- ・ 過去のデータをテンプレートとして使用可能

この10月にスタート予定の次期NACCSではS/I情報登録業務の新設等により、荷主様サイドからもACL(船積確認事項登録)業務の利用が高まるとの期待があります。

錦江シッピングは、このようなご要望にお応えするため、ACL を利用したドック・レシート・レス 化に取り組み、次期 NACCS 移行に先立ちこの7月より ACL 受付を一部の港で始めております。 そして、今、錦江シッピングジャパンは、D/R レスを推進するためホームページから ACL 業務と同 様なサービスを提供するすことになりました。

### 【1】ID 登録お申し込み方法

ACL/Web BL Instruction (以下、当システム)をご利用いただくためには、ID とパスワードが必要です。 弊社ホームページからユーザー登録の手続きを行ってください。

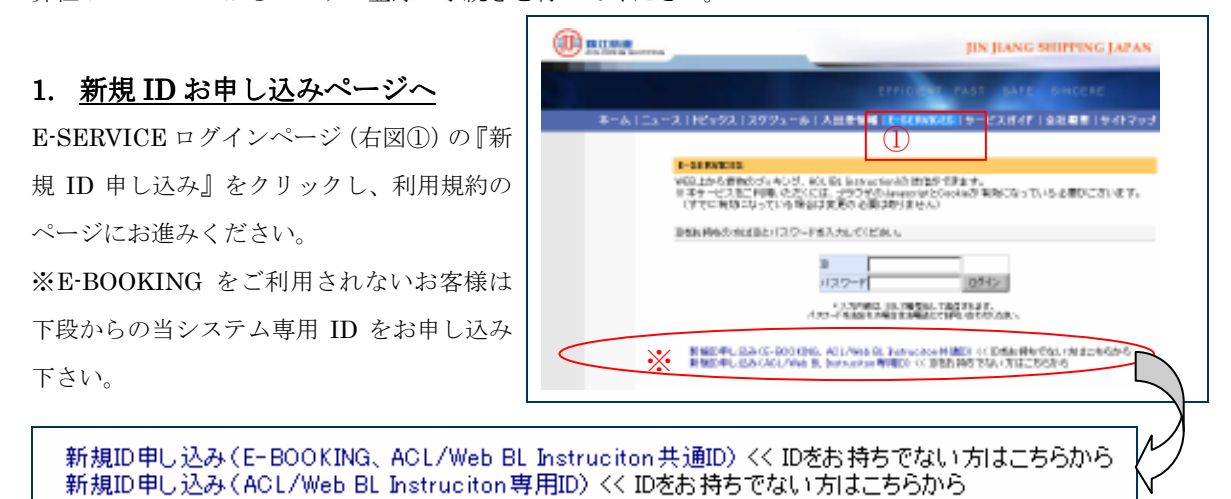

#### 2. 利用規約

利用規約内容をご確認の上、そのページの最下部にある「上記の規約に同意する」ボタン(下図②)をクリ ックして、ユーザーID 登録お申し込み画面にお進みください。

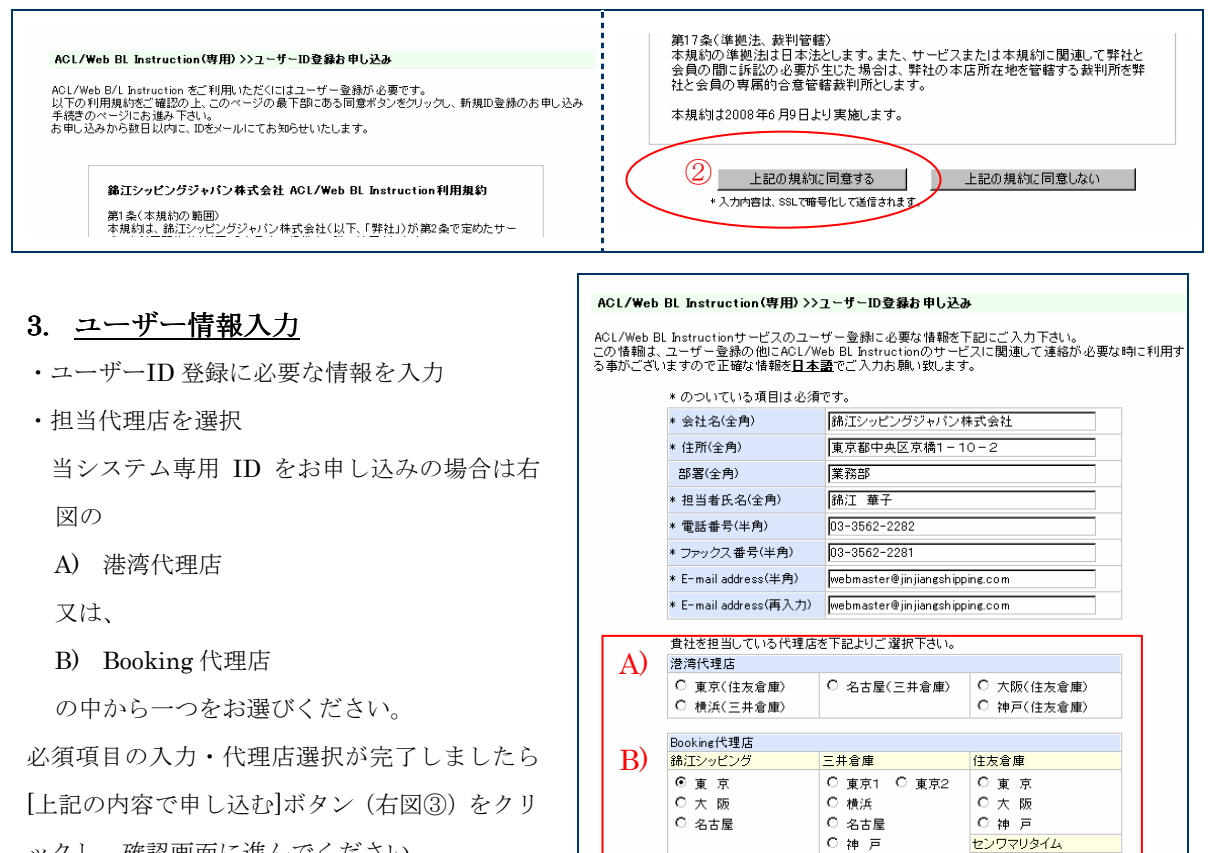

ックし、確認画面に進んでください。

〇大阪

3 上記の情報で申し込む \*入力内容は、SSLで暗号化して送信されます。

### 4. 入力内容確認

のこ画面では、まだ、お申し込みは完了しておりま せん。もう一度、入力に誤りが無いかどうか内容を ご確認下さい。

もし、訂正箇所がある場合は、「入力画面へ戻る」(右 図④)をクリックし、入力画面に戻り修正してくだ さい。

ブラウザの戻るボタンは使用しないで下さい。

入力内容が正しい事をご確認頂きましたら[上記の 内容で申し込む]ボタン(右図④)をクリックして 下さい。

### 5. <u>お申し込み完了</u>

受付番号が記載されたお申し込みの完了画面のペ ージが出てきますと同時にお申し込時に入力され たメールアドレスにお申し込み受付のメールが送 られます。

もし、受付メールが受信できない場合は、弊社にご 連絡下さい。その際、受付番号が必要になりますの でお申し込み完了画面の受付番号(右上図⑤)を控 えておいて下さい。

連絡先:錦江シッピングジャパン株式会社 電話番号:03-3562-2282 FAX番号:03-3562-2281

### 6. <u>ID 登録完了</u>

お申し込み時にご指定頂いた代理店が ID 登録を行 ないます。ユーザー登録作業が完了いたしました ら、お申し込み時にご登録頂きましたメールアドレ スに ID とパスワードをお送りいたします。ID とパ スワードは、お客様の個人情報等を第三者に参照さ れない様保護する為の大切な鍵となりますので、ID とパスワード及びそれをお知らせするメールの管 理はお客様の責任で適切に行って頂きます様お願 いいたします。又、パスワードは定期的に変更して 頂く事をお勧めいたします。

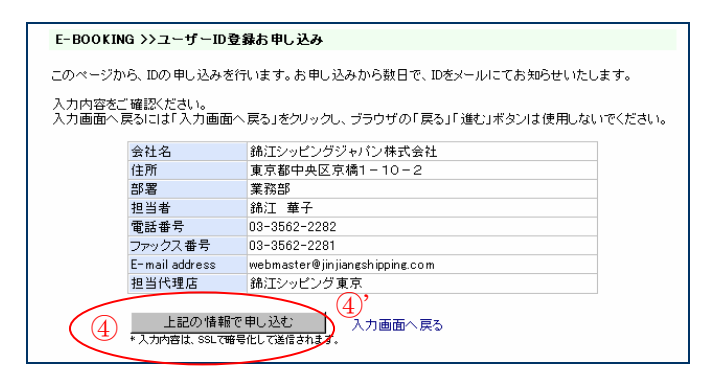

| E-BOOKING >>ユーザーID登録                                                     | E-BOOKING >>ユーザーID登録お申し込み      |  |  |  |  |  |  |  |  |
|--------------------------------------------------------------------------|--------------------------------|--|--|--|--|--|--|--|--|
| 下記の内容でお申し込みを受け付けました(受付No: <b>429</b> )。<br>お申し込みから数日で、IDをメールにてお知らせいたします。 |                                |  |  |  |  |  |  |  |  |
| 会社名                                                                      | 錦江シッピングジャパン株式会社                |  |  |  |  |  |  |  |  |
| 住所                                                                       | 東京都中央区京橋1-10-2                 |  |  |  |  |  |  |  |  |
| 部署                                                                       | 業務部                            |  |  |  |  |  |  |  |  |
| 担当者                                                                      | 錦江 華子                          |  |  |  |  |  |  |  |  |
| 電話番号                                                                     | 03-3562-2282                   |  |  |  |  |  |  |  |  |
| ファックス番号                                                                  | 03-3562-2281                   |  |  |  |  |  |  |  |  |
| E-mail address                                                           | webmaster@jinjiangshipping.com |  |  |  |  |  |  |  |  |
| 担当代理店                                                                    | 錦江シッピング東京                      |  |  |  |  |  |  |  |  |
|                                                                          |                                |  |  |  |  |  |  |  |  |
| ホームページに戻る                                                                |                                |  |  |  |  |  |  |  |  |

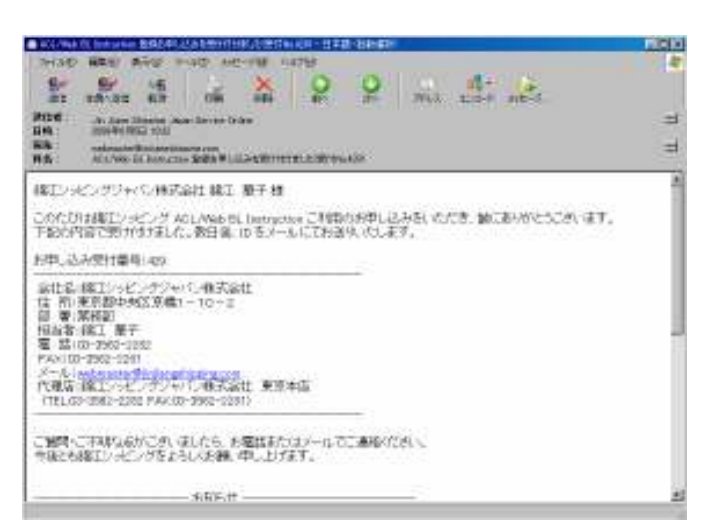

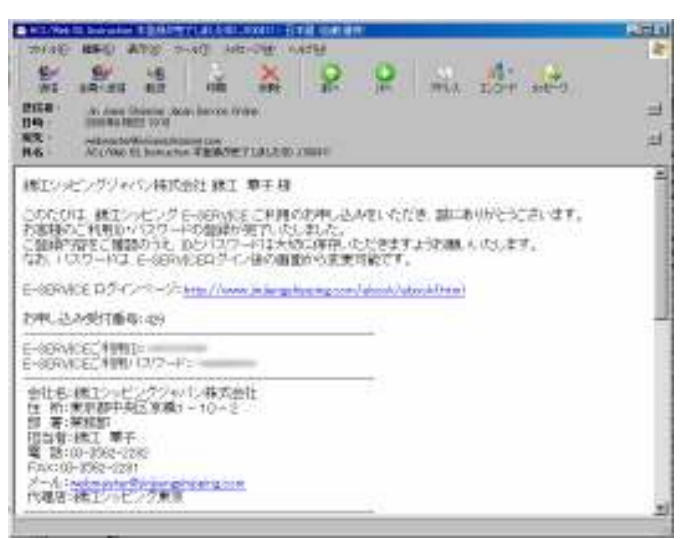

### 【2】ログイン

E-BOOKING ログインページ http://www.jinjiangshipping.com/ebook/ebookf.html に ID とパスワ ードを入力し、ログインして下さい。

| 部江航運<br>Энчэгна эннреме | JIN JIANG SHIPPING JAPAN                                                                                         |
|-------------------------|----------------------------------------------------------------------------------------------------|
|                         | EFFICIENT FAST SAFE SINCERE                                                                                      |
| ホーム   ニュ・               | ース トピックス スケジュール 入出港情報 E-BOOKING サービスガイド 会社概要 サイトマップ                                                              |
|                         | E-BOOKING                                                                                                    |
|                         | WEB上から貨物のブッキングができます。<br>※本サービスをご利用いただくには、ブラウザのJavascriptとCookieが有効になっている必要がございます。<br>(すでに有効になっている場合は変更の必要はありません) |
|                         | IDをお持ちの方はIDとパスワードを入力してください。                                                                                      |
|                         | ID 000000000000000000000000000000000000                                                                          |
|                         | * 人力内容は、SSLで暗号にして通信されます。<br>パスワードをお忘れの場合はお電話にてお問い合わせください。                                                        |
|                         | 新規ID申し込み << IDをお持ちでない方はこちらから                                                                                     |

### 【3】本船選択

表示されたスケジュールページから B/L 情報を入力する本船を選択してください。 CFS 貨物は上段の CFS CUT、CY 貨物はその下の CY CUT をクリックして下さい。 CUT 時間を過ぎると選択できなくなりますので、CUT 時間までに B/L データを送信してください。

|   | IG                           |                                                      |                                                     |                                                     | JIN JIA                                    | NG SHIPPI                                           | NG JAPAN                                            |  |  |
|---|------------------------------|------------------------------------------------------|-----------------------------------------------------|-----------------------------------------------------|--------------------------------------------|-----------------------------------------------------|-----------------------------------------------------|--|--|
| + | <u>- フートビックフー '</u>          | 7/7:5                                                | 一丁山进柱和                                              | EFFICIENT                                           | FAST SA                                    | FE SINCE                                            | RE                                                  |  |  |
|   | 鎌江シッピングジ<br>ACL/Web BL In    | <sup>スノンユール</sup><br>ャパン株式:<br>struction             | 会社 錦江 華子                                            | 子 様                                                 | お客様<br>いつもご利用な                             | コレーテロ報3<br>登録情報の変更<br>ありがとうござい                      | ログアウト<br>ます。                                        |  |  |
|   | SCHEDULE >                   | SCHEDULE >> HEADER >> CARGO >> CONTAINER >> 確認 >> 完了 |                                                     |                                                     |                                            |                                                     |                                                     |  |  |
|   | ◎入力したい本船<br>VESSEL<br>VOY NO | ・港をお選び                                               | (ださい。<br>TOKYO                                      | УОКОНАМА                                            | NAGOYA                                     | OSAKA                                               | KOBE                                                |  |  |
|   | HENG YU<br>0830W             | CFS CUT<br>CY CUT<br>ETA<br>ETD                      |                                                     |                                                     |                                            | 08/06 1630<br>08/07 1630<br>08/07<br>08/08          | 08/06 1630<br>08/07 1630<br>08/08<br>08/08<br>08/08 |  |  |
|   | JRS CORVUS<br>0816W          | CFS CUT<br>CY CUT<br>ETA<br>ETD                      | 08/05 1630<br>08/06 1630<br>08/07<br>08/07<br>08/07 | 08/06 1630<br>08/07 1630<br>08/07<br>08/08          | 08/06 1630<br>08/07 1630<br>08/08<br>08/09 |                                                     |                                                     |  |  |
|   | TINI<br>0832W                | CFS CUT<br>CY CUT<br>ET A<br>ET D                    |                                                     |                                                     | 08/07 1630<br>08/08 1630<br>08/11<br>08/11 |                                                     |                                                     |  |  |
|   | JJ SHIMIZU<br>0821 W         | CFS CUT<br>CY CUT<br>ET A<br>ET D                    | 08/08 1630<br>08/11 1630<br>08/11<br>08/12          | 08/11 1630<br>08/12 1630<br>08/12<br>08/13          |                                            |                                                     |                                                     |  |  |
|   | PROSRICH<br>0832W            | CFS CUT<br>CY CUT<br>ET A<br>ET D                    |                                                     |                                                     |                                            | 08/08 1630<br>08/11 1630<br>08/11<br>08/12          | 08/08 1630<br>08/11 1630<br>08/12<br>08/12          |  |  |
|   | MILD LIN<br>0829W            | CFS CUT<br>CY CUT<br>ETA<br>ETD                      |                                                     |                                                     |                                            | 08/12 1630<br>08/13 1130<br>08/13<br>08/13<br>08/13 | 08/12 1630<br>08/13 1630<br>08/14<br>08/14          |  |  |
|   | JJ NAGOYA<br>0823W           | CFS CUT<br>CY CUT<br>ETA<br>ETD                      | 08/12 1630<br>08/13 1630<br>08/14<br>08/14          | 08/13 1630<br>08/14 1630<br>08/14<br>08/14<br>08/15 | 08/13 1630<br>08/14 1630<br>08/15<br>08/16 |                                                     |                                                     |  |  |
|   | HENG YU<br>0831W             | CFS CUT<br>CY CUT<br>ETA<br>ETD                      |                                                     |                                                     |                                            | 08/13 1630<br>08/14 1630<br>08/14<br>08/15          | 08/13 1630<br>08/14 1630<br>08/15<br>08/15          |  |  |

# 【4】荷主情報入力

| 第江航運<br>ЭИНЭГАНБ БНІРРІМБ |                                              |                                                                                                    | Jin J                                                | IANG SHIPPING JAPAN                                                |  |  |  |
|---------------------------|----------------------------------------------|----------------------------------------------------------------------------------------------------|------------------------------------------------------|--------------------------------------------------------------------|--|--|--|
|                           |                                              | SINCESÆFFAGIENT                                                                                                    |                                                      |                                                                    |  |  |  |
| ホームーニュー                   | ース   トピック                                    | ス スケジュール 入出港情報  <mark>E</mark> -                                                                                                    | SERVICES   サービ                                       | スガイド 会社概要 サイトマップ                                                   |  |  |  |
|                           | 錦江シッピン<br>ACL/Web E                          | ッグジャパン株式会社 錦江 華子 様<br>3L Instruction                                                                                                    | いつもご≉                                                | ログアウト<br>川用ありがとうございます。                                             |  |  |  |
|                           | SCHEDUL                                      | E >> HEADER >> CARGO                                                                                                    | >> CONTAINER                                         | >> 確認 >> 完了                                                        |  |  |  |
|                           | ◎下記のフ <del>ォ</del><br>必ず半角英                  | ームにB/L Instructionの内容をご記入<br>数大文字記号*でご記入ください。 **                                                                                                  | (ださい。色の付いた2<br>)別用可能な記号につい                           | 、力欄は必須です。<br>ってはこちらをご覧ください。                                        |  |  |  |
|                           |                                              | 過去のACL、一時保存データを人力に                                                                                                    | 自由に読み込む場合  a                                         | にこちらから >> 過去のACLを利用する                                              |  |  |  |
|                           | Shipper:<br>荷送人<br>(35桁×5行)                  | JIN JIANG SHIPPING (JAPAN) CO.,<br>3F KONISHI KOTAKUDO BLDG.<br>10-2, 1-CHOME, KYOBASHI, CHUO-KI                                                  | TD・ A Booking No.:<br>ブッキング番<br>J,                   | YSH12345678     *       号 **技番にはの~99の数字を入力して下さい。                   |  |  |  |
|                           |                                              |                                                                                                    | 海貨業者                                                 |                                                                    |  |  |  |
|                           | Consignee:<br>荷受人<br>(35桁×5行)                | SHANGHAI JIN JIANG SHIPPING CO.<br>FLOOR 15, GOLDEN BELL PLAZA,NO.<br>HUAI HAI ROAD (MIDDLE) SHANGHAI<br>CHINA 200021<br>FEL: 0086-21-53862200 ** | TD. A                                                | Attached Sheet:枚<br>「WAYBILL 「RECEIVED B/L<br>「FREIGHT AS ARRANGED |  |  |  |
|                           | Notify<br>Party(1):<br>着荷<br>通知先<br>(35桁×5行) | SAME AS CONSIGNEE                                                                                                    |                                                      | × .                                                                |  |  |  |
|                           |                                              |                                                                                                    | Place of Rec<br>JPYOK CY<br>YOKOHAMA<br>Port of Loop | ceipt:荷受地<br>CY                                                    |  |  |  |
|                           | Vessel Voy. I<br>JRS CORVUS                  | №.: 積載船舶 航海番号<br>0816₩                                                                                                    | JPYOK<br>YOKOHAMA,                                   | JAPAN                                                              |  |  |  |
|                           | Port of Disch<br>CNSHA : SH<br>SHANGHAI,     | harge: 船卸港<br>HANGHAI 🔽<br>CHINA                                                                                                    | Place of Del<br>CNSHA : S                            | Place of Delivery: 荷渡地<br>CNSHA : SHANGHAI _ CY _                  |  |  |  |
|                           |                                              | << スケジュ                                                                                                    | ールの選択へ戻る                                             | CARGOの入力へ進む                                                        |  |  |  |

| 登録] > [ロク<br>_                       | 「イン」>[本船選択]>[宿                                        | 可王情報人力]> <b>[貨物情報入力]</b> >[コンナナ情報]>[碓認・送                                              |
|--------------------------------------|-------------------------------------------------------|---------------------------------------------------------------------------------------|
| 5】貨物情                                | 報入力                                                   |                                                                                       |
| 1 非江航運                               |                                                       | JIN JIANG SHIPPING JAPAN                                                              |
| JINJIANS SHIP                        | 145                                                   |                                                                                       |
|                                      |                                                       | EFFICIENT FAST SAFE SINCERE                                                           |
| オーム   ニ                              | ニュース トビックス スケジュール                                     | ル 入出港情報  <del>E-SERVICES</del>  サービスガイド 会社積要 サイトマップ                                   |
|                                      |                                                       | 미성고효논                                                                                 |
|                                      | 錦江シッピングジャパン株式                                         | は、日本の日本の日本の日本の日本の日本の日本の日本の日本の日本の日本の日本の日本の日                                            |
|                                      | ACL/Web BL Instruction                                |                                                                                       |
|                                      | SCHEDULE >> HEADE                                     | ER >> CARGO >> CONTAINER >> 確認 >> 完了                                                  |
|                                      | ◎下記のフォームにB/L Instru<br>必ず半角英数大文字記号*1                  | uctionの内容をご記入ください。色の付いた入力欄は必須です。<br>でご記入ください。 *利用可能な記号については <mark>こちら</mark> をご覧ください。 |
|                                      | Marks:記号番号(25桁×15行)                                   | Description of Goods: 品名 (35桁×15行)                                                    |
|                                      |                                                       | ** FAX: 0086-21-63904798                                                              |
|                                      |                                                       |                                                                                       |
|                                      |                                                       |                                                                                       |
|                                      |                                                       |                                                                                       |
|                                      |                                                       |                                                                                       |
|                                      |                                                       |                                                                                       |
|                                      |                                                       |                                                                                       |
|                                      | T.                                                    | Gross グロス Net ≾sth                                                                    |
|                                      | No. of Packages: 個数                                   | Weight Vege 10000 Vege                                                                |
|                                      | 15 CS : CASE                                          | ■ 重量 20000.00 KGS 10000 KGS                                                           |
|                                      | No. of Inner Packages: 内個数<br>20 PS : PIECE           | ₩easurement 80.000 M3 70.000 M3                                                       |
|                                      | Number of Containers: コンテ:                            | ····································                                                  |
|                                      | Total number of containers or                         | pr packages in words: (例: SAY: ONE(1) CONTAINER ONLY )                                |
|                                      | SAY: TWO (2) CONTAINERS                               | S ONLY                                                                                |
|                                      | Freight payment term: 運貨支                             | ち払コード Place of freight Payment: 運賃支払地                                                 |
|                                      | Prepaid Collect                                       | JPYUK : YUKUHAMA ▼                                                                    |
|                                      | ONE (1)                                               |                                                                                       |
|                                      |                                                       |                                                                                       |
|                                      |                                                       | (( HEADERD) // J/ (RS                                                                 |
|                                      |                                                       | Gross ヴロス Net ネット 選択したコードに見                                                           |
| No. of Packages: (                   |                                                       | Weight 20000.00 KGS 18000 KGS た文字が自動入力さ                                               |
| No. of Inner Packa                   | ges: 内個数                                              |                                                                                       |
| 20 PS : PI                           | ECE PIECES                                            | 容積 80.000 M3 70.000 M3 70.000 M3 70 · かウナ、炉住・ナファル                                     |
| Number of Contain                    | ners:コンテナ本数 2 Set                                     | t Temperature: 設定温度 ℃ 入于 2 榊 果 9 る _ 2                                                |
| Total number of co<br>SAY: TWO (2) C | ontainers or packages in words: (例:<br>DNTAINERS_ONLY | : SAY: ONE(I) CONTAINER ONLY) 能です。                                                    |
| Freight payment to                   | erm:運賃支払コード Plac                                      | ace of freight Payment: 運貨支払地 文字が既に入力され                                               |
| • Prepaid • C                        | JP                                                    | PYOK: YOKOHAMA JYOKOHAMA, JAPAN た場合は、入力されて                                            |
|                                      |                                                       |                                                                                       |
| No. of Original B/L                  | :B/L発行枚数 Plac                                         | ace of B/L issue: B/L #行地<br>DYOK · YOK OHAMA · DYOK OHAMA · IADAM · 文字が優先されます。       |

# 【6】コンテナ情報入力

|       | JIN JIANG SHIPPING JAPAN                                                                                                    |
|-------|----------------------------------------------------------------------------------------------------|
|       | EFFICIENT                                                                                                    |
| ホーム ニ | ニュース トピックス スケジュール 入出港情報 E-SERVICES サービスガイド 会社概要 サイトマップ                                                                                                    |
|       | ログアウト<br><b>錦江シッピングジャパン株式会社 錦江 華子 様</b> いつもご利用ありがとうございます。<br>ACL/Web BL Instruction                                                                                                    |
|       | SCHEDULE >> HEADER >> CARGO >> CONTAINER >> 確認 >> 完了                                                                                                    |
|       | ◎下記のフォームにB/L Instructionの内容をご記入ください。色の付いた入力欄は必須です。<br>必ず半角英数大文字記号*でご記入ください。 *利用可能な記号については <mark>こちら</mark> をご覧ください。                                                                                                    |
|       | K K 1 /20 J コンテナ入力ページ切り替え                                                                                                    |
|       | 1) Container No.:<br>コンテナ番号 T₩CU4000001 Size: 42(40'x8'6'') ▼ Type: GP : DRY ▼<br>サイズ 42(40'x8'6'') ▼ タイプ GP : DRY ▼                                                                                                    |
|       | Seal No: シール毎75<br>下将60数字の為名力して下さい。1 1234567 2 3<br>No. of Packages: 10 CS: CASE                                                                                                    |
|       | 個数/荷姿 「 100 book one」 「 100 book one」 「 100 |
|       | Tare Weight:<br>コンテナ自重 3600 KGS                                                                                                    |
|       | 2) Container No.:<br>コンテナ番号 TWCU2000001 Size: 22(20'x8'6'') ▼ Type: GP : DRY ▼<br>タイプ GP : DRY                                                                                                    |
|       | Seal No:シール番号 1 1234567 2 3 77桁の数字のみを入力して下さい。 1 1234567 2 3 No. of Packages: 5 02・0ASE                                                                                                    |
|       | 個数/荷姿 0005 0002 1<br>Cargo Weight: 重量 5000 KGS Measurement: 容積 20 M3                                                                                                    |
|       | Tare Weight:<br>コンテナ自重 2300 KGS                                                                                                    |
|       | 3) Container No.:<br>コンテナ番号 サイズ マリア タイプ マーク                                                                                                    |
|       | Seal No:シール番号<br>下7桁の数字のみを入力して下さい。1<br>No. of Packages:                                                                                                    |
|       | 個数/荷姿                                                                                                    |
|       | Tare Weight:<br>コンテナ自重 KGS                                                                                                    |
|       | 4) Container No.:<br>コンテナ番号 サイズ マタイプ タイプ                                                                                                    |
|       | Seal No: シール番号<br>下7桁の数字のみを入力して下さい。 1 2 3 3 No. of Packages:                                                                                                    |
|       | 個数/荷姿 【 【 】 【 】 】 【 】 】 【 】 】 】 】 】 【 】 】 【 】 】 】 】 】 】 【 】 】 】 】 】 】 】 】 】 】 】 【 】 】 】 】 】 】 】 】 】 】 】 】 】 】 】 】 】 】 】 】                                                                                                    |
|       | Tare Weight:<br>コンテナ自重 KGS                                                                                                    |
|       | 5) Container No.:<br>コンテナ番号 Size: Type: タイプ                                                                                                    |
|       | Seal No: シール番号<br>下桁の数字のみを入力して下さい。1<br>No. of Packages:                                                                                                    |
|       | 個数/荷姿<br>Cargo Weight:重量 KGS Measurement:容積 M3                                                                                                    |
|       | Tare Weight:<br>コンテナ自重 KGS                                                                                                    |
|       | K K 1 /20 ) ハコンテナ入力ページ切り替え                                                                                                    |
|       | <く CARGOの入力へ戻る 確認画面へ進む                                                                                                    |

### 【7】確認・送信

入力情報に誤りがあると送信できません。

訂正すべきページに戻り修正してください。

入力していただいた内容をご確認いただき間違いが無ければ「上記の内容で送信する」ボタンを クリックして下さい。データは入力していただいたお客様と積港代理店と CY または CFS に送 信されます。

「一時保存」ボタンをクリックした場合は、下書きとしてそのデータはお客様のみに送信されます。

| 第江航運            |                                                       | JIN                                                                                                    | I JIANG SHI                | PPING JAPA     |
|-----------------|-------------------------------------------------------|----------------------------------------------------------------------------------------------------|----------------------------|----------------|
|                 |                                                       | EFFICIENT FAST                                                                                                    | SAFE S                     | NCERE          |
| ホーム ニュース        | トピックス   スケき                                           | ジュール 入出港情報  <mark>E-SERVICES</mark>  サー                                                                             | ビスガイド 会社                   | ±概要 サイトマッ      |
| <b>#</b>        | Iシッピングジャパ                                             | ン株式会社 錦江 華子様 いつもの                                                                                                   | ご利用ありがとうこ                  | ログアウト<br>ざいます。 |
| AC              | L/Web BL Instru                                       | ction                                                                                                    |                            |                |
| ي<br>نھ<br>انام | SCHEDULE<br>入力内容をご確認く<br>入りますが入力内容<br>Booking No.のデータ | HEADER >>> CARGO >>> CONTAINER<br>ださい。<br>別にエラーがあります。<br>がすでに送信済みです。                                                | >> <mark>確認</mark> >>      | 完了             |
|                 | Shipper:                                              | JIN JIANG SHIPPING (JAPAN) CO.,LTD.<br>6F KONISHI KOTAKUDO BLDG.<br>10-2, 1-CHOME, KYOBASHI, CHUO-KU,               | Booking No.:<br>Forwarder: | YSH12345678    |
|                 |                                                       | TOKYO JAPAN                                                                                                    | Attached Sheet:            | 枚              |
|                 | Consignee:                                            | FLOOR 15, GOLDEN BELL PLAZA, NO.38,<br>HUAI HAI ROAD (MIDDLE) SHANGHAI,<br>CHINA 200021<br>TEL: 0086-21-53862200 ** | FREIGHT AS AR              | RANGED         |
|                 | Notify Party:                                         | SAME AS CONSIGNEE                                                                                                   |                            |                |

|              |                                   |                                             | a a star a star ju                                             | N JIANG SHI                                 | PPING JAPAN    |
|--------------|-----------------------------------|---------------------------------------------|----------------------------------------------------------------|---------------------------------------------|----------------|
|              |                                   |                                             |                                                                |                                             |                |
|              |                                   |                                             |                                                                |                                             |                |
| *-A   =4     | ース トピックス スケ                       | ジュール 入出設構構                                  | E E-SERVICES   9                                               | 一日人后不住一会物                                   | 「橋裏」りイトマップ     |
|              |                                   |                                             |                                                                |                                             | ロケアウト          |
|              | 新江シッピンワジャル<br>ACL/Web BL Instru   | 《2林武士社 新江 里<br>Jetion                       | ta (io                                                         | もこ 利用に入 かとうこ                                | .et)I 7.       |
|              | SCHEDULE                          | HEADER >> C AR                              | GO > CONTRINE                                                  | R>> <b>612</b> >>                           | 完了             |
|              | ◎入力内容をご確認く<br>入力両面へ戻るには4          | ださい。<br>マージ トロニある ペッー・                      | 2のリンクギクリックする                                                   | •n                                          |                |
|              | ページ下部にある「00<br>(プラウザの「戻る」「        | NTAINERの入力へ戻る。<br>遺化J ボタンは 使用した             | ばらしをクリックしてくだ<br>。しっぞくださしい                                      | зı.                                         |                |
|              | 多まだ通信は売了して<br>受信を完了するには           | 1.1ません。<br>二のAマージ下にあるE                      | 上现外内没有通信者                                                      | る 水付け おかいてく                                 | Salu           |
|              | 12 10 2 00 1 9 30 CHA             | C 20015 - 07 F1C (010)                      | THE RECOVERED CALLS                                            | 21250550000                                 | L.C.4.10       |
|              | Sharner:                          | JIN JIANG SHIPPIN<br>EF KONESHE KOTAKU      | 96 (JAPAN) CO.,LTD.<br>JDD BLDG.                               | Booking No.: Y                              | SHI 2045678-02 |
|              | a regione e                       | 11-2, 1-CHONE, 87<br>TOKYO JAPAN            | авкані, снио-ки,                                               | Attached Sheet #                            | 2              |
|              | Oonsknee:                         | FLOOR 15, COLDEN<br>HUAL HAL ROAD (M)       | WE BELL PLAZA, ND.98,<br>BELL PLAZA, ND.98,<br>BDLE) SHANGHAI. | FREIGHT AS ARRA                             | AGED           |
|              |                                   | CHEWA 200021<br>Tel: 0006-21-5000           | 2210 ••                                                        |                                             |                |
|              | Notify Partys                     | SAME AS DONSIGNED                           | Disco et Deseries                                              | JEYON OY                                    |                |
|              | Veccel                            | JRS CORVUS OBTEM                            | Port of Loading                                                | YOKOHANA OV<br>Jevos                        | -              |
|              | Yoy, No.:<br>Port of Discharg     | CNSHA<br>SUBMPLIET CHITER                   | Place of Delivery                                              | YUKUHAMA, JAPAN<br>DNSHA CY<br>SHINNDHAI CY |                |
|              |                                   | Marka                                       | Description of Constr-                                         | anenanes of                                 |                |
|              |                                   | NO MARK                                     | MACHINERY                                                      |                                             |                |
|              |                                   |                                             | ** FAX: 0088-21-88                                             | 904798                                      |                |
|              |                                   |                                             |                                                                |                                             |                |
|              |                                   |                                             |                                                                |                                             |                |
|              |                                   | No. of Packages                             |                                                                |                                             |                |
| <b>Z</b> ANK |                                   | 16 CS CASES<br>No. of Inner Packages.       | Gre<br>Weight 20000.1                                          |                                             |                |
|              |                                   | 20 PS PIECES<br>Number of Containers:       | Measurement 85.00<br>Set Temperature:                          | 0 MS 80.000 MS                              |                |
|              |                                   | 2<br>Total number of conta                  | C<br>rens or peckages in we                                    | rda:                                        |                |
|              |                                   | SAV: TPD (2) CONTA<br>Freight payment term: | DNERS DNLY<br>Place of freight Payme                           | nt                                          |                |
|              |                                   | Prepaid<br>No. of Original 8/1              | JEYOK YOKOHAMA, JA<br>Place of B/L issue                       | PAN                                         |                |
|              |                                   | DNE (1)                                     | ЛЕХОК ХОКОНАМА, ЛА                                             | PAH                                         |                |
|              | MOontainer No.<br>Seal No.        | T#CU4000001<br>1284087                      | Size: 42 (                                                     | 40°x8°8°°)                                  | Type DRY       |
|              | Na. of Packages<br>Carpo Weight:  | II CS CASES                                 | Measuremen                                                     | Lan marine <u>a</u>                         | 45 88          |
|              | Tare Weight                       | 8800 KCS                                    |                                                                |                                             |                |
|              | 2) Container No.<br>Seal No.      | T #CU2000001<br>1284687                     | Size: 22 (                                                     | 28"x8"8"")                                  | Type: DRY      |
|              | No. of Packages:<br>Cargo Weight: | 5 CS DASES<br>5100 KCS                      | Measuremen                                                     | l:                                          | 20 10          |
|              | Tare Weight:                      | 2900 KGS                                    |                                                                |                                             |                |
|              |                                   | KK DONTAINE                                 | Rの入力へ戻る 🔙 F                                                    | 译存 上182                                     | 内容で通信する        |

「一時保存」ボタンをクリックした場合の画面

|                  |                                                                     | II.                                                                                                    | N JIANG SH                                        | HIPPING JAPAN             |  |
|------------------|---------------------------------------------------------------------|----------------------------------------------------------------------------------------------------|---------------------------------------------------|---------------------------|--|
|                  |                                                                     | EFFICIENT FAS                                                                                                    | T SAFE                                            | SINCERE                   |  |
| ホーム ニュース         | トピックス   スケミ                                                         | ジュール 入出港情報  <mark>E-SERVICES</mark>  サ                                                                                                    | ービスガイド   🔮                                        | 社費要   サイトマップ              |  |
| 章<br>AC          | 江シッピングジャパ<br>に/Web BL Instru                                        | ン株式会社 錦江 華子 様 しつき<br>ction                                                                                                    | もご利用ありがとう                                         | ログアウト<br>うございます。          |  |
| 下<br>◎<br>次<br>ク | SCHEDULE />/<br>記内容のACL電文を<br>まだ代理店・ターミー<br>に回このデータを利用<br>リックして今回のメ | HEADER >>> CARGO >>> CONTAINED<br>ご登録のメールアドレス(webmaster@jinjiangsh<br>ナルへは送信されていません。<br>引する際はスケジュール 選択後HEADER画面<br>ールに添付されているファイルを読み込みお                   | K  // 確認<br>ipping.com)に送信<br>iの「過去のACL<br>使い下さい。 | ///元了<br>記ました。<br>を利用する」を |  |
|                  | Shipper:                                                            | JIN JIANG SHIPPING (JAPAN) CO.,LID.<br>6F KONISHI KOTAKUDO BLDG.<br>10-2, 1-CHOME, KYOBASHI, CHUO-KU,                                                     | Booking No.:<br>Forwarder:                        | YSH12345678-02            |  |
|                  |                                                                     | TOKYO JAPAN                                                                                                    | Attached Sheet:                                   | 枚                         |  |
|                  | Consignee:                                                          | SHANGHAI JIN JIANG SHIPPING CO.LTD.<br>FLOOR 15, GOLDEN BELL PLAZA,NO.98,<br>HUAI HAI ROAD (MIDDLE) SHANGHAI,<br>CHINA 200021<br>TEL: 0086-21-53862200 ** | FREIGHT AS ARRANGED                               |                           |  |
|                  | Notify Party:                                                       | SAME AS CONSIGNEE                                                                                                    |                                                   |                           |  |

「上記の内容で送信する」ボタンをクリックした場合の画面

|          |                             | JIN JIANG SHIPPING JA                                                                                                    |                   |                |  |  |  |
|----------|-----------------------------|----------------------------------------------------------------------------------------------------|-------------------|----------------|--|--|--|
|          |                             | EFFICIENT PAS                                                                                                    | an safe           | SNCERE         |  |  |  |
| ホーム ニュース | トピックス   スケ                  | 「ジュール 入出港情報 <mark> E−SERVICES</mark>  サ                                                                                                    | ービスガイド 会          | ☆社概要 サイトマ      |  |  |  |
|          |                             |                                                                                                    |                   | ログアウ           |  |  |  |
| jii AC   | 江シッピングジャル<br>L/Web BL Instr | ペン株式会社 錦江 華子 様 いつ<br>uction                                                                                                    | もご利用ありがと:         | うございます。        |  |  |  |
|          | SCHEDULE >>                 | HEADER >> CARGO >> CONTAINE                                                                                                    | R >> 確認           | >> 完了          |  |  |  |
| 二刊<br><< | 1用ありがとうござい<br>他の B/Lデータを入   | )ました。<br>、力する<br>JIN JIANG SHIPPING (JAPAN) CO.,LTD.                                                                                                    | Booking No :      | YSH12345678-02 |  |  |  |
|          | Shipper:                    | 6F KONISHI KOTAKUDO BLDG.<br>10-2, 1-CHOME, KYOBASHI, CHUO-KU,                                                                                            | Forwarder:        |                |  |  |  |
|          |                             | TOKYO JAPAN                                                                                                    | Attached Sheet: 枚 |                |  |  |  |
|          | Consignee:                  | SHANGHAI JIN JIANG SHIPPING CO.LTD.<br>FLOOR 15, GOLDEN BELL PLAZA,NO.98,<br>HUAI HAI ROAD (MIDDLE) SHANGHAI,<br>CHINA 200021<br>TEL: 0088-21-53862200 ** | FREIGHT AS AF     | RANGED         |  |  |  |
|          | Notify Party:               | SAME AS CONSIGNEE                                                                                                    |                   |                |  |  |  |
|          |                             |                                                                                                    | IPYOK CY          |                |  |  |  |

「上記の内容で送信する」していただいた後、システムからお客様に入力していただいたデータの テキストファイルと B/L DRAFT がメールで送られます。

| 🗿 B/L Instruction を受け付けました (YS H12345678D) JRS CORVUS 0816W YOKOHAM A - Microsoft Internet Explorer                |          |
|----------------------------------------------------------------------------------------------------|----------|
| メール 表示 ツール                                                                                                    | 1000     |
| 📡 作成 🚎 返信 🍃 転送 💥 削除 🛛 😚 前のメール 😌 次のメール                                                                              |          |
| <ul> <li>         タイトル: B/L Instruction を受け付けました (YS H12345678D) JRS CORVUS 0816₩ YOKOHAM A</li></ul>              | <b>A</b> |
| 錦江シッピングジャパン株式会社 錦江 華子 様                                                                                            |          |
| このたびは錦江シッピングをご利用いただきまして誠にありがとうございます。<br>下記の ACL/Web BL Instruction を受け付けました。                                       |          |
| B/L No. : YSH12345678D<br>YSL : JRS CORVUS<br>YOY : 0816W<br>POL : YOKOHAMA, JAPAN                                 |          |
| 送信後のご変更、お問い合わせは、下記の積み港代理店まで直接ご連絡お願いいたします。<br>本牧D〈公共〉ターミナル 三井倉庫株式会社<br>TEL:045-621-0000 FAX:045-622-3400            |          |
| ご送信いただいた内容を添付ファイルにてお送りしております。                                                                                      |          |
| (1)acl-YSH12345678D.txt (Sea-NACCS ACL03 入力電文形式テキストファイル)<br>(2)dr-YSH12345678D.pdf (錆江シッピング B/L DRAFT 形式 PDF ファイル) |          |
| Sea-NACCS ACL03 入力電文形式テキストファイルは次回の<br>B/L Instruction 入力時にテンプレートとして読み込みご利用いただけます。                                  |          |
| 今後とも錦江シッピングをよろしくお願い申し上げます。                                                                                         |          |
| Ø dr-YSH12345678D.pdf (18.6KB) Ø acl-YSH12345678D.txt (4.3KB)                                                      |          |
| Copyright (C)NEC BIGLOBE, Ltd. 1996-2008                                                                           | カット一覧 🔷  |

|                                     | 15000 Vaction Attended (APAR) CO., LTD.<br>67 SUMFILI KOTANDO RLDG.<br>10-2, 1-COMFUE KOTANDO RLDG.<br>10-2, 1-COMFUE KITCHARGEI, CEUD-KU,<br>TOETO JAPAN<br>2000000 Vactor Ball, CEUD-KU,<br>TOETO JAPAN<br>2000000 Vactor Ball, PERS PERS CO. LTD.<br>PENS EX JONGTON BELL PLAIN, NO.96,<br>EEN XI, JONGTON BELL PLAIN, NO.96,<br>EEN XI, JONGTON BELL PLAIN, NO.96,<br>EEN XI, JONGTON BELL PLAIN, NO.96,<br>EEN XI, JONGTON BELL PLAIN, NO.96,<br>EEN XI, JONGTON BELL PLAIN, NO.96,<br>EEN XI, JONGTON BELL PLAIN, NO.96,<br>EEN XI, JONGTON BELL PLAIN, NO.96,<br>EEN XI, COMFIGNER BELL PLAIN, NO.96,<br>EEN XI, COMFIGNER BELL PLAIN, NO.96,<br>EEN XI |                                                                                                    |          |              |                                                                             |                                      |                         | Ŀ              | 译有<br>多<br>新<br>SHIPPIN<br>SHIPPIN   | 5.<br>CO<br>常 江<br>ANGE<br>IG CO<br>B/L | i 航 j<br>AI JD<br>RPOR<br>DRA | 运有<br>ATIO<br>FT | 『限公司<br>RG<br>N LTD.         |
|-------------------------------------|----------------------------------------------------------------------------------------------------|----------------------------------------------------------------------------------------------------|----------|--------------|-----------------------------------------------------------------------------|--------------------------------------|-------------------------|----------------|--------------------------------------|-----------------------------------------|-------------------------------|------------------|------------------------------|
|                                     | C Pre-carriage by                                                                                                    |                                                                                                    | 5        | Place        | of Recei                                                                    | at                                   | -                       | rmarów         |                                      |                                         |                               |                  |                              |
|                                     | 6 Cosen Vessel Voy No.                                                                                                    |                                                                                                    | 1        | Pate         | CLARKA<br>/Landing                                                          | er i                                 | _                       |                |                                      |                                         |                               |                  |                              |
|                                     | JES CORVUS 68                                                                                                    | Y                                                                                                  | 0800     | SANA,        | JAPAN                                                                       |                                      | D WA                    | YBILL          |                                      |                                         |                               | Atauhed Sheet    |                              |
|                                     | SEANCEAL, CEL                                                                                                    | NA.                                                                                                | 5        |              | GUAT                                                                        | er i                                 |                         |                | CEIVED B/L<br>EIGHT AS AN            |                                         |                               |                  |                              |
| 1                                   | Marks & Nos.                                                                                                    |                                                                                                    | No. of   |              | Descrip                                                                     | the of Gueda                         |                         |                |                                      | 4                                       | ices Weight                   | X <sub>2</sub>   | Messaretari                  |
| Particular file interctly Monthants | NO KAEX                                                                                                    | K DENNEN *SELFFYER'S LOAD AN<br>15 CAARS<br>(20 FIECH)<br>(20 FIECH)<br>MACHINERT<br>** FAX: 0006- |          | 6-21-1       | ED COURT* "SAID TO CONTAINS"<br>(KOSS)<br>20,000.<br>-21-633944758 (18,000. |                                      |                         | 0.00)          | (NC)<br>65.009<br>SRT<br>(68.009)    |                                         |                               |                  |                              |
| L                                   |                                                                                                    |                                                                                                    |          |              |                                                                             | *FERICET                             | PREPA                   | 10.            | Elizability Only                     |                                         |                               |                  |                              |
|                                     | 13 Total Humber of contain                                                                                                    | -                                                                                                  |          | Casurption   |                                                                             |                                      |                         | 1.000          |                                      | ant of                                  |                               |                  |                              |
| 5                                   | ander packages (in words)<br>Prepaid at Peyable at                                                                                                    |                                                                                                    |          |              |                                                                             | DAL                                  | 100 (1                  | Place of       | 1918 TADA                            | **                                      |                               | No. of C         | TINNAI ROBA.                 |
|                                     | Combine No.<br>TWC0400001<br>TWC0200001                                                                                                    | Seal No.<br>1224567<br>1224568                                                                     | 34<br>21 | 0. I<br>0. I | ise i<br>DC<br>DC                                                           | No. of Peckagetki<br>10 C/S<br>5 C/S | Carga Wi<br>15,0<br>5,0 | 00.00<br>00.00 | Tare Weigle<br>26,000.00<br>2,300.00 | TupiWei<br>51,0<br>7,3                  | git 31<br>00.00<br>00.00      | 45.<br>20.       | Temptbergerous<br>000<br>000 |

HEADER ページから「過去のACLを利用する」ボタンでデータ読み込みページに移動し、過去の データ及び一時保存データを利用することが可能です。

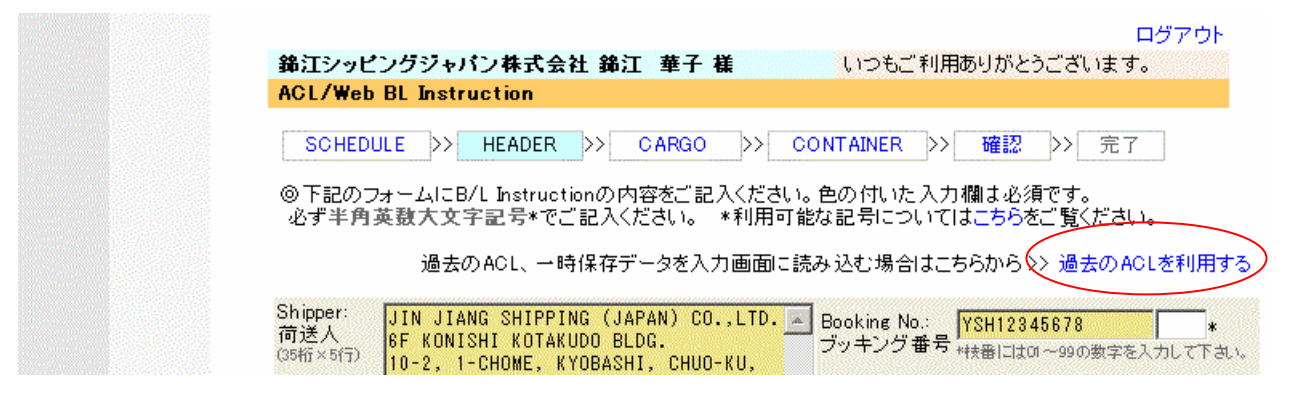

テンプレートを選択した場合は、数字・コンテナの部分は転記されませんが、一時ファイルの復元を選択 した場合は数字・コンテナのデータも転記されます。

| また、 | デー | タの読み込みはフ | ァイル又は貼り付けの | 2つの方法が可能です。 |
|-----|----|----------|------------|-------------|
|-----|----|----------|------------|-------------|

| ACL/Web BL Instruction         SCHEDULE       >>       HEADER       >>       CARGO       >>       CONTAINER       >>       確認       >>       売         ◎過去に送信、または一時保存したデータの内容を入力画面に読み込むことができます。       読み込みの種別を選択してください        ・       ・       ・       ・       ・       ・       ・       ・       ・       ・       ・       ・       ・       ・       ・       ・       ・       ・       ・       ・       ・       ・       ・       ・       ・       ・       ・       ・       ・       ・       ・       ・       ・       ・       ・       ・       ・       ・       ・       ・       ・       ・       ・       ・       ・       ・       ・       ・       ・       ・       ・       ・       ・       ・       ・       ・       ・       ・       ・       ・       ・       ・       ・       ・       ・       ・       ・       ・       ・       ・       ・       ・       ・       ・       ・       ・       ・       ・       ・       ・       ・       ・       ・       ・       ・       ・       ・       ・       ・       ・       ・       ・       ・       ・       ・       ・                                                                                                    | ACL/Web BL Instruction         SCHEDULE       > HEADER       > CARGO       > CONTAINER       > 確認       > 方         @ 過去に送信、または一時保存したデータの内容を入力面面に読み込むことができます。         読み込みの種別を選択してください       @ テンプレートとして読み込み         C       一時ファイルの復元として読み込み         1. 過去のファイルを推定して読み込む場合         ACLファイルを推定して読み込む場合         2. データの文字列を貼り付ける場合         ここに過去のデータの内容を貼り付けてください。 | ACL/Web BL Instruction         SCHEDULE >> HEADER >> CARGO >> CONTAINER >> 確認 >> 売         ③過去に送信、または一時保存したデータの内容を入力面面に読み込むことができます。         読み込みの種別を選択してください         (* テンプレートとして読み込み         C ー時ファイルの復元として読み込み         1 過去のファイルを指定して読み込む場合         ACLファイルを選択してください。         ※照         2 データの文字列を貼り付ける場合         ここに過去のデータの内容を貼り付けてください。 | WILL SESSION.      | /林式蛋红 静法 | [ 華子 福  | 11250     | こ利用ありがとう                               | うございま |
|----------------------------------------------------------------------------------------------------|----------------------------------------------------------------------------------------------------|----------------------------------------------------------------------------------------------------|--------------------|----------|---------|-----------|----------------------------------------|-------|
| SCHEDULE >>       HEADER >>       CARGO >>       CONTAINER >>       確認 >>       第         ③過去に送信、または一時保存したデータの内容を入力画面に読み込むにとができます。       読み込みの種別装置扱してください       (*       テンプレートとして読み込み       (*       (*)       (*)       (*)       (*)       (*)       (*)       (*)       (*)       (*)       (*)       (*)       (*)       (*)       (*)       (*)       (*)       (*)       (*)       (*)       (*)       (*)       (*)       (*)       (*)       (*)       (*)       (*)       (*)       (*)       (*)       (*)       (*)       (*)       (*)       (*)       (*)       (*)       (*)       (*)       (*)       (*)       (*)       (*)       (*)       (*)       (*)       (*)       (*)       (*)       (*)       (*)       (*)       (*)       (*)       (*)       (*)       (*)       (*)       (*)       (*)       (*)       (*)       (*)       (*)       (*)       (*)       (*)       (*)       (*)       (*)       (*)       (*)       (*)       (*)       (*)       (*)       (*)       (*)       (*)       (*)       (*)       (*)       (*)       (*)       (*)       (*)       (*)       (*)       (*)       (*) | SCHEDULE       >>       HEADER       >>       CARGO       >>       CONTAINER       >>       確認       >>       第         ② 過去に送信、または一時保存したデータの内容を入力画面に読み込むことができます。                                                                                                    | SOHEDULE >> HEADER >> CARGO >> CONTAINER >> 確認 >> 売         ◎過去に送信、または一時保存したデータの内容を入力画面に読み込むことができます。         読み込みの種類を選択してください         ⑥ テンプレートとして読み込み         ⑦ ー時ファイルの復元として読み込み         ⑦ ー時ファイルの復元として読み込む場合         AOLファイルを選択してください。         ● 夢照         2 データの文字列を貼り付ける場合         ここに過去のデータの内容を貼り付けてください。                               | ACL/Web BL Instruc | tion     |         |           |                                        |       |
| <ul> <li>◎過去に送信、または一時保存したデータの内容を入力画面に読み込むことができます。</li> <li>読み込みの種別を選択してください</li> <li>◎ テンプレートとして読み込み</li> <li>C ー時ファイルの復元として読み込み</li> <li>1.過去のファイルを推定して読み込む場合</li> <li>ACLファイルを選択してください。</li> <li>● ●●●●●●●●●●●●●●●●●●●●●●●●●●●●●●●●●●●</li></ul>                                                                                                    | <ul> <li>◎過去に送信、または一時保存したデータの内容を入力画面に読み込むことができます。</li> <li>読み込みの種類を選択してください</li> <li>④ テンプレートとして読み込み</li> <li>C 一時ファイルの復元として読み込み</li> <li>1. 過去のファイルを指定して読み込む場合</li> <li>AOLファイルを選択してください。</li> <li>●</li> <li>2. データの文字列を貼り付ける場合</li> <li>ここに過去のデータの内容を貼り付けてください。</li> </ul>                                                                                     | <ul> <li>◎ 過去に送信、または一時保存したデータの内容を入力面面に読み込むことができます。</li> <li></li></ul>                                                                                                    | SCHEDULE >>        | EADER >> | CARGO D | OONTAINER | >> · · · · · · · · · · · · · · · · · · | >> 3  |
| 読み込みの種別を選択してください                                                                                                    | <ul> <li>読み込みの種別を選択してください</li> <li>デンプレートとして読み込み</li> <li>一時ファイルの復元として読み込み</li> <li>1. 過去のファイルを指定して読み込む場合</li> <li>AOLファイルを選択してください。</li> <li>参照</li> <li>2. データの文字列を貼り付ける場合</li> <li>ここに過去のデータの内容を貼り付けてください。</li> </ul>                                                                                                    | <ul> <li>読み込みの種別を選択してください</li> <li>デンプレートとして読み込み</li> <li>一時ファイルの復元として読み込み</li> <li>1. 過去のファイルを指定して読み込む場合</li> <li>ACLファイルを選択してください。</li> <li>2. データの文字列を貼り付ける場合</li> <li>ここに過去のデータの内容を貼り付けてください。</li> </ul>                                                                                                    | ◎過去に送信、または-        | →時保存したデー | タの内容を入  | 力画面に読み込む  | ことができます                                | *     |
| デンブレートとして読み込み     アードラアイルの復元として読み込み     1. 過去のファイルを推定して読み込む場合     AOLファイルを選択してください。     参照     2. データの文字列を貼り付ける場合     ここに過去のデータの内容を貼り付けてください。     」                                                                                                    | デンブレートとして読み込み     アンブレートとして読み込み     「    ・    ・    ・    ・    ・    ・                                                                                                    | デンブレートとして読み込み     アンブレートとして読み込み     「    ・    ・    ・    ・    ・    ・                                                                                                    | 読み込みの種別透過          | 観してください  |         |           |                                        |       |
| C 一時ファイルの復元として読み込み <ol> <li>過去のファイルを推定して読み込む場合</li> <li>AOLファイルを選択してください。</li> <li>アータの文字列を貼り付ける場合</li> <li>ここに過去のデータの内容を貼り付けてください。</li> </ol>                                                                                                    | <ul> <li>C ー時ファイルの復元として読み込み</li> <li>1. 過去のファイルを指定して読み込む場合<br/>AGLファイルを選択してください。</li> <li>2. データの文字列を貼り付ける場合<br/>ここに過去のデータの内容を貼り付けてください。</li> </ul>                                                                                                    | C ー時ファイルの復元として読み込み <ol> <li>過去のファイルを指定して読み込む場合</li> <li>ACLファイルを選択してください。</li> <li>参照</li> <li>データの文字列を貼り付ける場合</li> <li>ここに過去のデータの内容を貼り付けてください。</li> </ol>                                                                                                    | @ テンプレートと          | して読み込み   |         |           |                                        |       |
| <ol> <li>過去のファイルを推定して読み込む場合<br/>AOLファイルを選択してください。</li> <li>アータの文字列を貼り付ける場合<br/>ここに過去のデータの内容を貼り付けてください。</li> </ol>                                                                                                    | <ol> <li>過去のファイルを指定して読み込む場合<br/>AOLファイルを選択してください。</li> <li>2. データの文字列を貼り付ける場合<br/>ここに過去のデータの内容を貼り付けてください。</li> </ol>                                                                                                    | <ol> <li>過去のファイルを指定して読み込む場合<br/>ACLファイルを選択してください。</li> <li>データの文字列を貼り付ける場合<br/>ここに過去のデータの内容を貼り付けてください。</li> </ol>                                                                                                    | C -197712          | の復元として読み | 这办      |           |                                        |       |
| ACLファイルを選択してください。<br>2. データの文字列を貼り付ける場合<br>ここに過去のデータの内容を貼り付けてください。                                                                                                    | ACLファイルを選択してください。<br>2. データの文字列を貼り付ける場合<br>ここに過去のデータの内容を貼り付けてください。                                                                                                    | ACLファイルを選択してください。  2. データの文字列を貼り付ける場合  ここに過去のデータの内容を貼り付けてください。  3                                                                                                    | 1. 過去のファイルを打       | 面して読み込む  | 場合      |           |                                        |       |
| 2. データの文字列を貼り付ける場合<br>ここに過去のデータの内容を貼り付けてください。                                                                                                    | 2. データの文字列を貼り付ける場合<br>ここに過去のデータの内容を貼り付けてください。<br>2                                                                                                    | 2. データの文字列を貼り付ける場合<br>ここに過去のデータの内容を貼り付けてください。                                                                                                    | AOLファイルを選択し        | てください。   |         |           |                                        |       |
| ここに過去のデータの内容を貼り付けてください。                                                                                                    | ここに過去のデータの内容を貼り付けてください。                                                                                                    | ここに過去のデータの内容を貼り付けてください。                                                                                                    | 2 データの女子和体         | 的计计不振会   |         | 学税。       |                                        |       |
|                                                                                                    |                                                                                                    |                                                                                                    | ここに過去のデータの         | の容を貼り付け  | てください。  |           |                                        |       |
|                                                                                                    |                                                                                                    |                                                                                                    |                    |          |         |           |                                        | 100   |
|                                                                                                    |                                                                                                    |                                                                                                    |                    |          |         |           |                                        |       |
|                                                                                                    |                                                                                                    |                                                                                                    |                    |          |         |           |                                        |       |
|                                                                                                    |                                                                                                    |                                                                                                    |                    |          |         |           |                                        |       |
|                                                                                                    |                                                                                                    |                                                                                                    |                    |          |         |           |                                        |       |
|                                                                                                    |                                                                                                    |                                                                                                    |                    |          |         |           |                                        |       |
|                                                                                                    |                                                                                                    |                                                                                                    |                    |          |         |           |                                        |       |
|                                                                                                    |                                                                                                    |                                                                                                    |                    |          |         |           |                                        |       |
|                                                                                                    |                                                                                                    |                                                                                                    |                    |          |         |           |                                        |       |
|                                                                                                    |                                                                                                    |                                                                                                    |                    |          |         |           |                                        |       |
|                                                                                                    |                                                                                                    |                                                                                                    |                    |          |         |           |                                        |       |

データ入力途中で本船を変更する場合は[SCHEDULE]をクリックし、下記の画面で「破棄しない」 を選択し本船を変更して下さい

JIN JIANG SHIPPING JAPAN ホーム|ニュース|トビックス|スケジュール|入出港情報|E-SERVICES|サービスガイド|会社概要|サイトマップ ログアウト いつもご利用ありがとうございます。 錦江シッピングジャバン株式会社 錦江 華子 様 ACL/Web BL Instruction SCHEDULE >>> HEADER >>> CARGO >>> CONTAINER >>> 確認 >>> 完了 ◎スケジュール選択画面に戻る前に、現在入力中の内容を破棄してよろしいですか? ○ 破棄する ⊙ 破棄しない << 直前の画面へ戻る スケジュール選択画面へ移動する